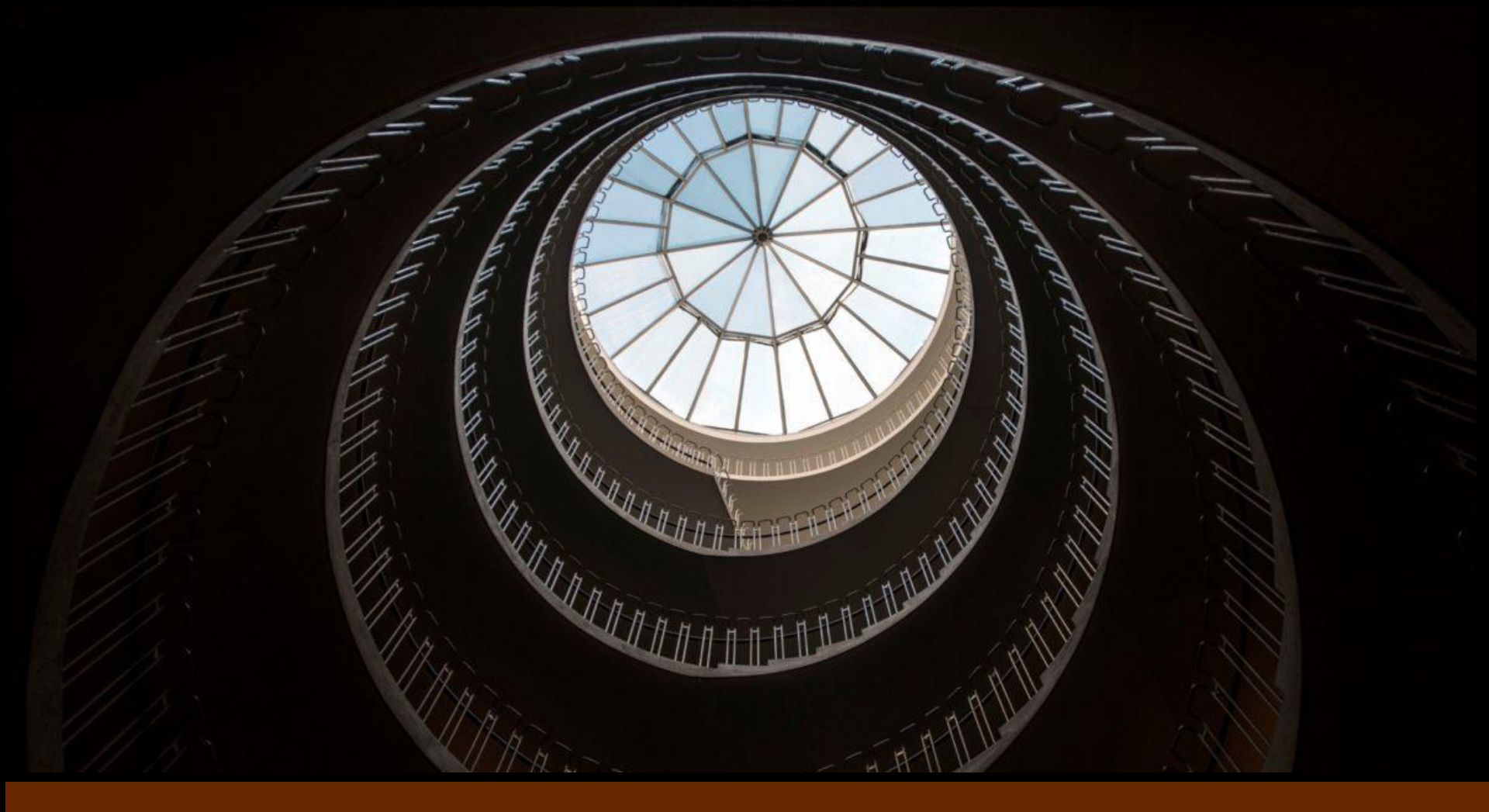

### Essential Science Indicators 動態聚焦頂尖研究熱點

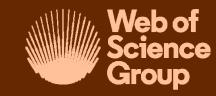

碩睿資訊2020

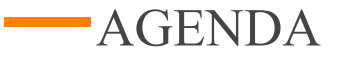

- 01 ESI簡介
- 02 實例操作
- 03 應用實例
- 04 Q&A

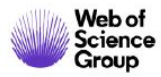

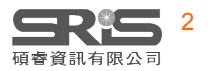

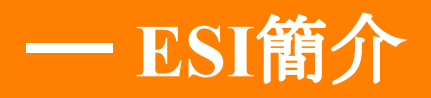

# 研究發表工具之利用

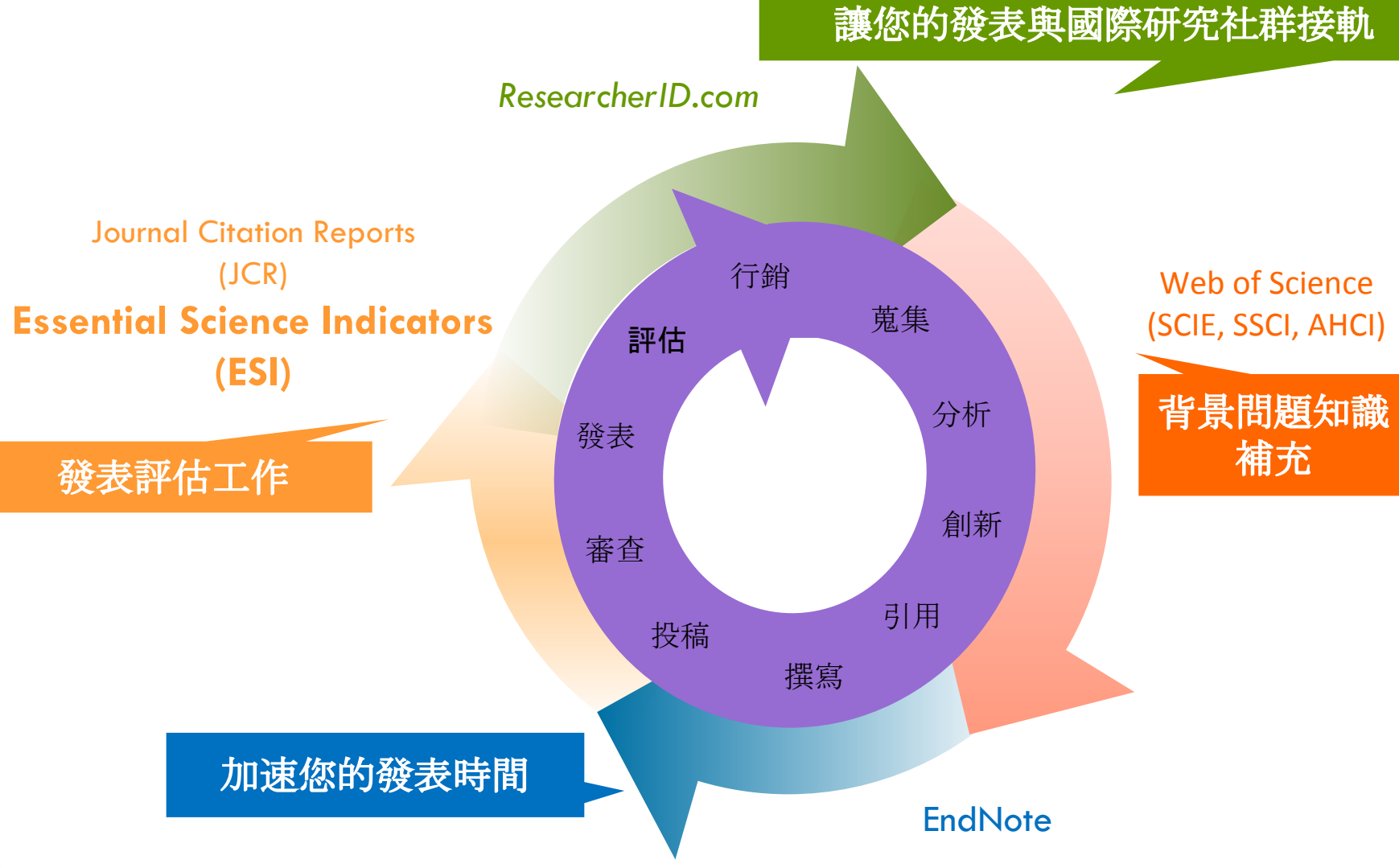

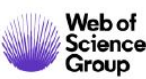

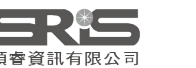

### WoS各資料庫涵蓋範圍

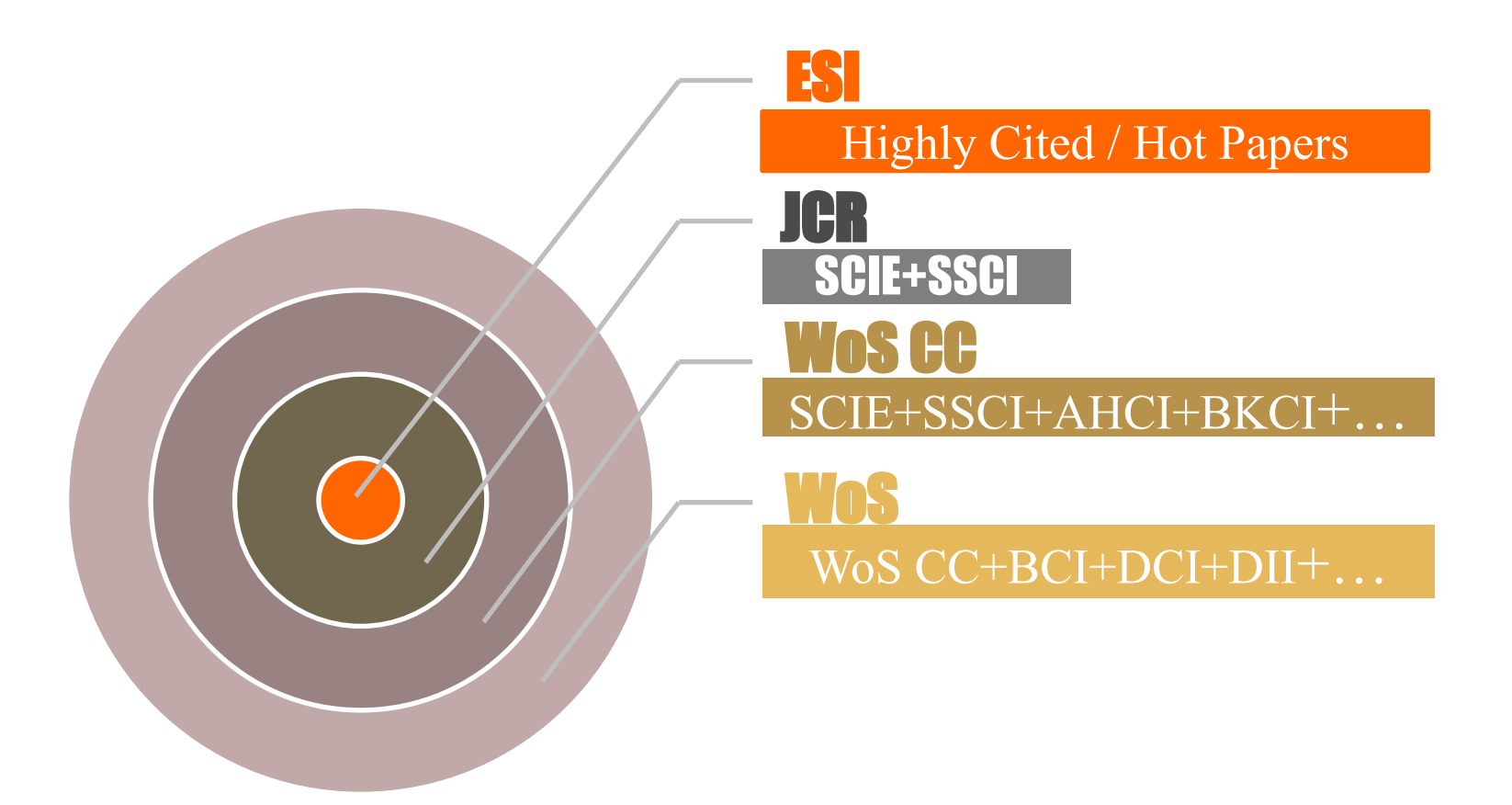

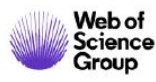

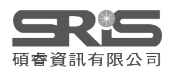

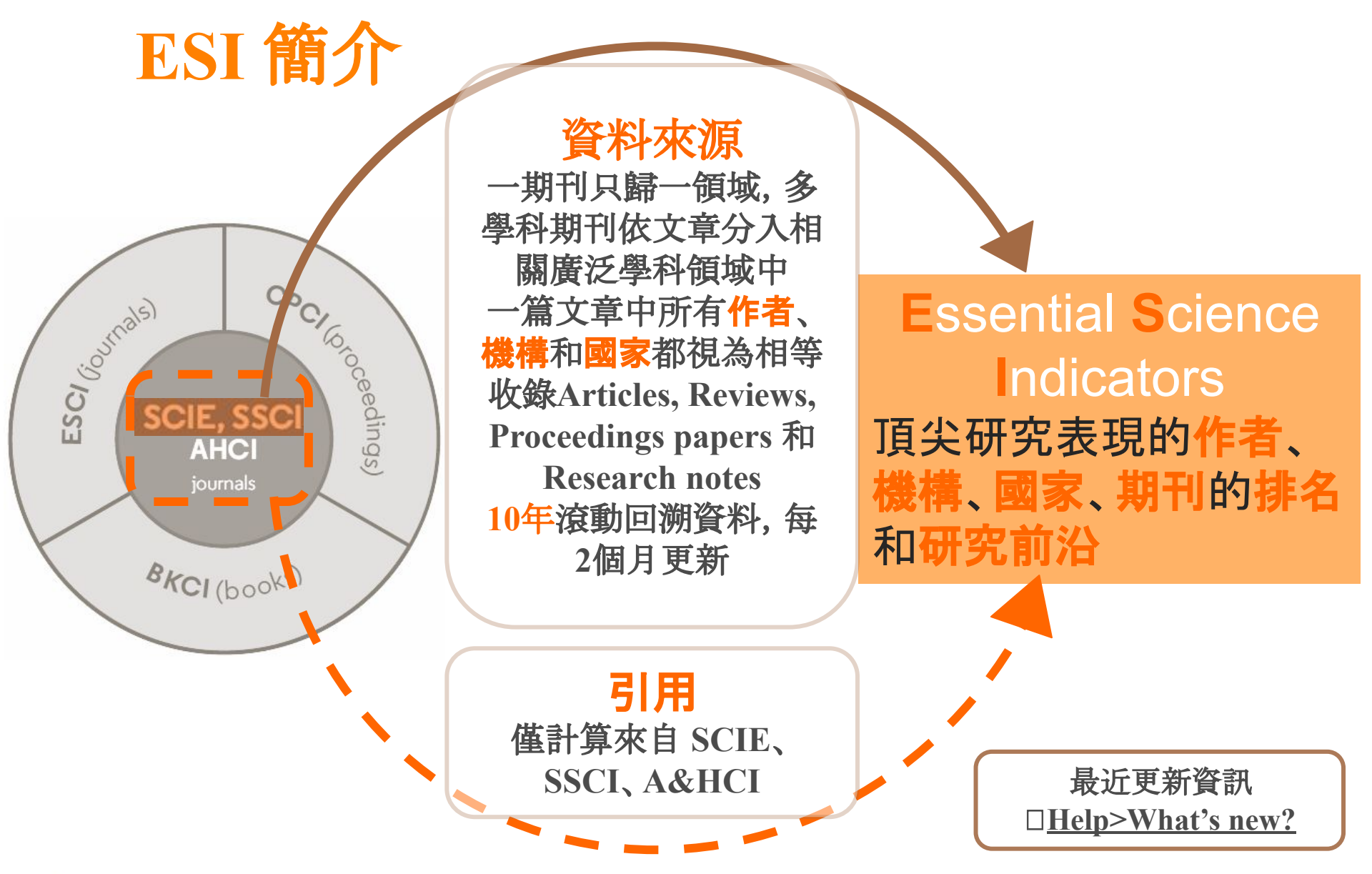

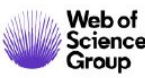

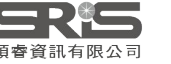

### ESI 研究領域

#### ■涵蓋22個廣泛學科領域

#### ■ 各領域涵蓋範圍說明 (Scope notes):

| 農業科學     |
|----------|
| 生物及生物化學  |
| 化學       |
| 臨床醫學     |
| 電腦科學     |
| 生態學及環境科學 |
| 經濟與商業    |
| 工程       |
| 地球科學     |
| 免疫學      |
| 材料科學     |

#### 數學 微生物學 分子生物學及遺傳學 跨學科研究 神經學及行為科學 藥理學及毒物學 物理學 植物及動物科學 心理學及精神病學 社會科學 太空科學

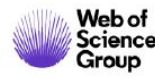

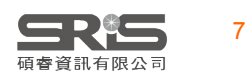

### **ESI Citation Thresholds**

|              |                       | Citation<br>Percentile | Data yea<br>examine | rs<br>d |
|--------------|-----------------------|------------------------|---------------------|---------|
| Researchers  |                       | 1%                     |                     | 10      |
| Institutions |                       | 1%                     |                     | 10      |
| Countries    |                       | 50%                    |                     | 10      |
| Journals     | Journals              |                        |                     | 10      |
| Top papers   | Highly Cited Papers 🍷 | 1%                     |                     | 10      |
|              | Hot Papers ᠔          | .1%                    |                     | 2       |

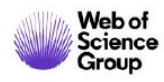

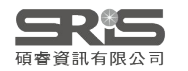

### ESI幫助我看到什麼?

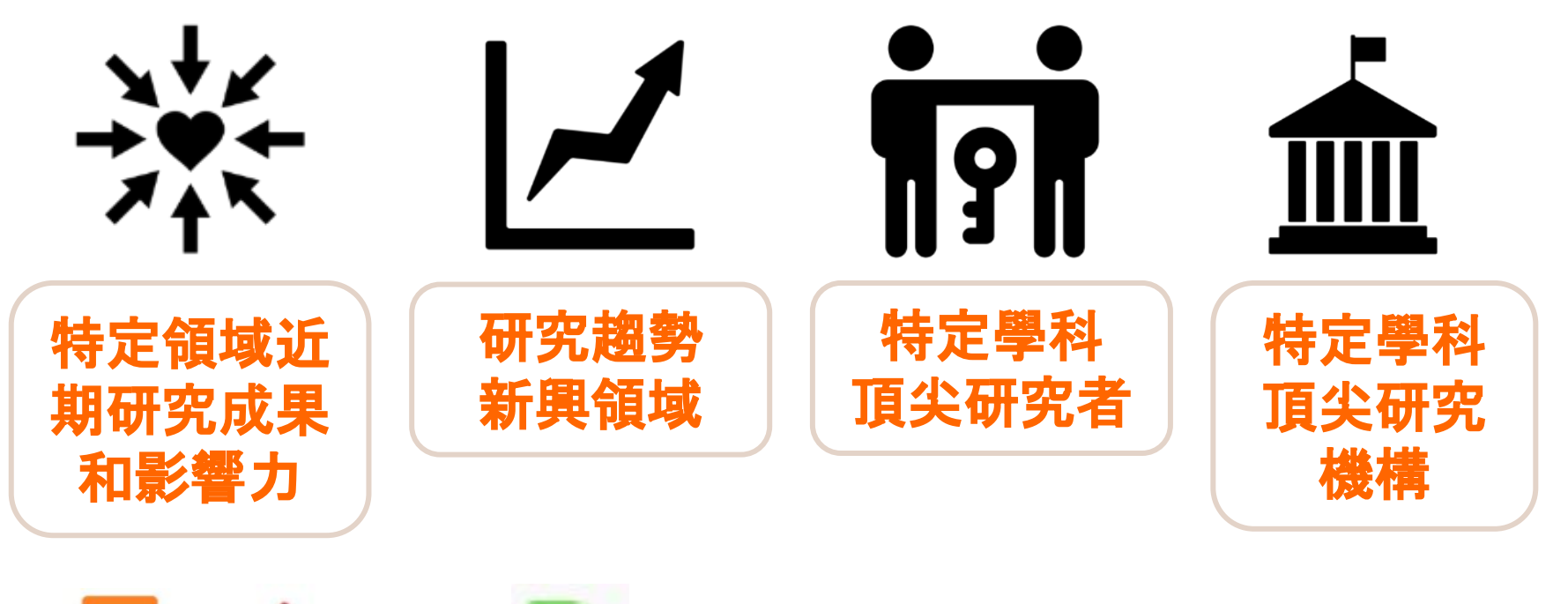

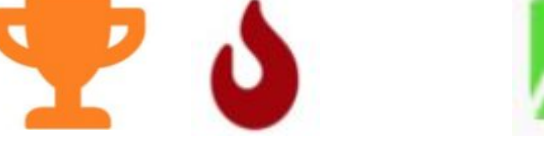

#### 研究方向 熱門趨勢

#### 評鑑指標依據

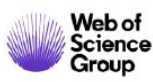

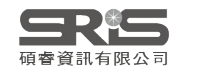

# ESI 高被引論文 & 熱門論文

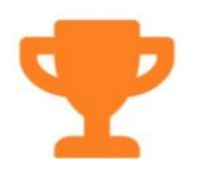

#### 高被引論文 Highly Cited Paper

#### **過去10年**中發表的論文,被 引用次數在**同年同學科**發表 的論文中進入全球前1%

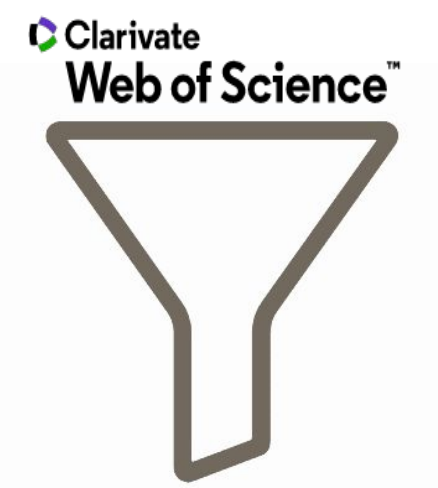

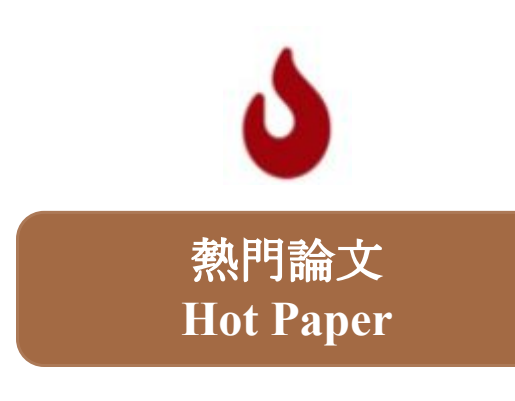

#### **過去2年**中發表的論文, 在**最近2個月**其被引用次數 排在某學科**前0.1%**

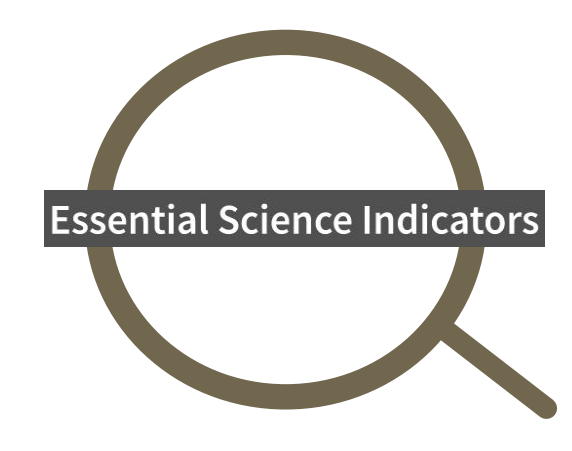

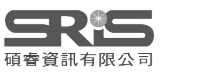

10

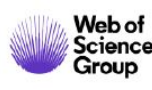

### ESI 篩選標準整合於 Web of Science

| <b>結果數: 8</b><br>(從Web of Science 核心合輯)                    | <b>排序依據:</b> 日期 被引用次數 使用情况計數 相關性 更多 <b>•</b>                                                                                                    |                                                               |
|------------------------------------------------------------|----------------------------------------------------------------------------------------------------|---------------------------------------------------------------|
| 您已檢索:標題: ("3d print*")更<br>多                               | □ 選取頁面 🔓 🖸 5K 儲存至 EndNote online 🔹 新增至勾選的清單                                                                                                    |                                                               |
| 🌲 建立追蹤                                                     | 1. <b>3D printing of polymer matrix composites: A review and prospective</b>                                                                                                    | 一連 建立引用又原報告<br>被引用次数: 107                                     |
| 限縮結果                                                       | 作者: Wang, Xin; Jiang, Man; Zhou, Zuowan; 等.<br>COMPOSITES PART B-ENGINEERING 卷冊: 110 頁數: 442-458 出版: FEB 1 2017<br>Findit@NTHU 出版者提供的全文 檢視摘要 ▼                                                                                    | る 熱門論文                                                        |
| 在結果内檢索 Q                                                   |                                                                                                    | 使用情況計數~                                                       |
| <ul> <li>篩選結果:</li> <li>①</li></ul>                        | <ol> <li>Polymers for 3D Printing and Customized Additive Manufacturing</li> <li>作者: Ligon, Samuel Clark; Liska, Robert; Stampfl, Juergen; 等.</li> <li>CHEMICAL REVIEWS 卷冊: 117 期: 15 頁數: 10212-10290 出版: AUG 9 2017</li> </ol>   | <b>被引用次數: 70</b><br>(從Web of Science 核心合<br>輯                 |
| <ul> <li>□ 3 領域中的熱門論文 (8)</li> <li>□ 3 開放取用 (1)</li> </ul> | Findit®NTHU 3 出版者提供的免費全文 檢視摘要▼                                                                                                    | <ul> <li>         ▲ 熱門論文          • 被高度引用的論文      </li> </ul> |
| 限縮                                                         | 2 Multiprocess 2D printing for increasing component functionality                                                                                                    | 使用"同次計型~                                                      |
| 出版年份<br>2018 (2)<br>2017 (4)<br>2016 (2)                   | <ul> <li>Kuttprocess 3D printing for increasing component functionality</li> <li>作者: MacDonald, Eric; Wicker, Ryan</li> <li>SCIENCE 卷冊: 353 期: 6307 文獻號碼: aaf2093 出版: SEP 30 2016</li> <li>Findit@NTHU 出版者提供的全文 檢視摘要 ▼</li> </ul> | 1版51円/X数X:10<br>(従Web of Science 核心合<br>輯)                    |

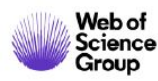

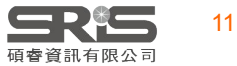

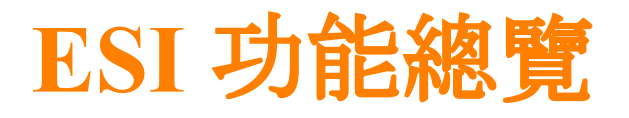

#### Indicators

根據**特定學科**的 **頂尖研究者**或研 **究機構被引用狀 究機構被引用狀** 況,來分析和觀 察長期和短期研 究趨勢

#### **Field Baselines**

個別**領城**中,每 篇文章每年收到 **引用數的期望值** 

#### **Citation Thresholds**

查看一個作者、機 構、期刊或國家進 入ESI排名所需的 最低被引次數

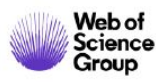

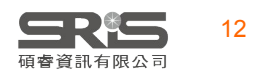

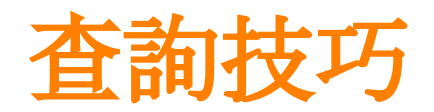

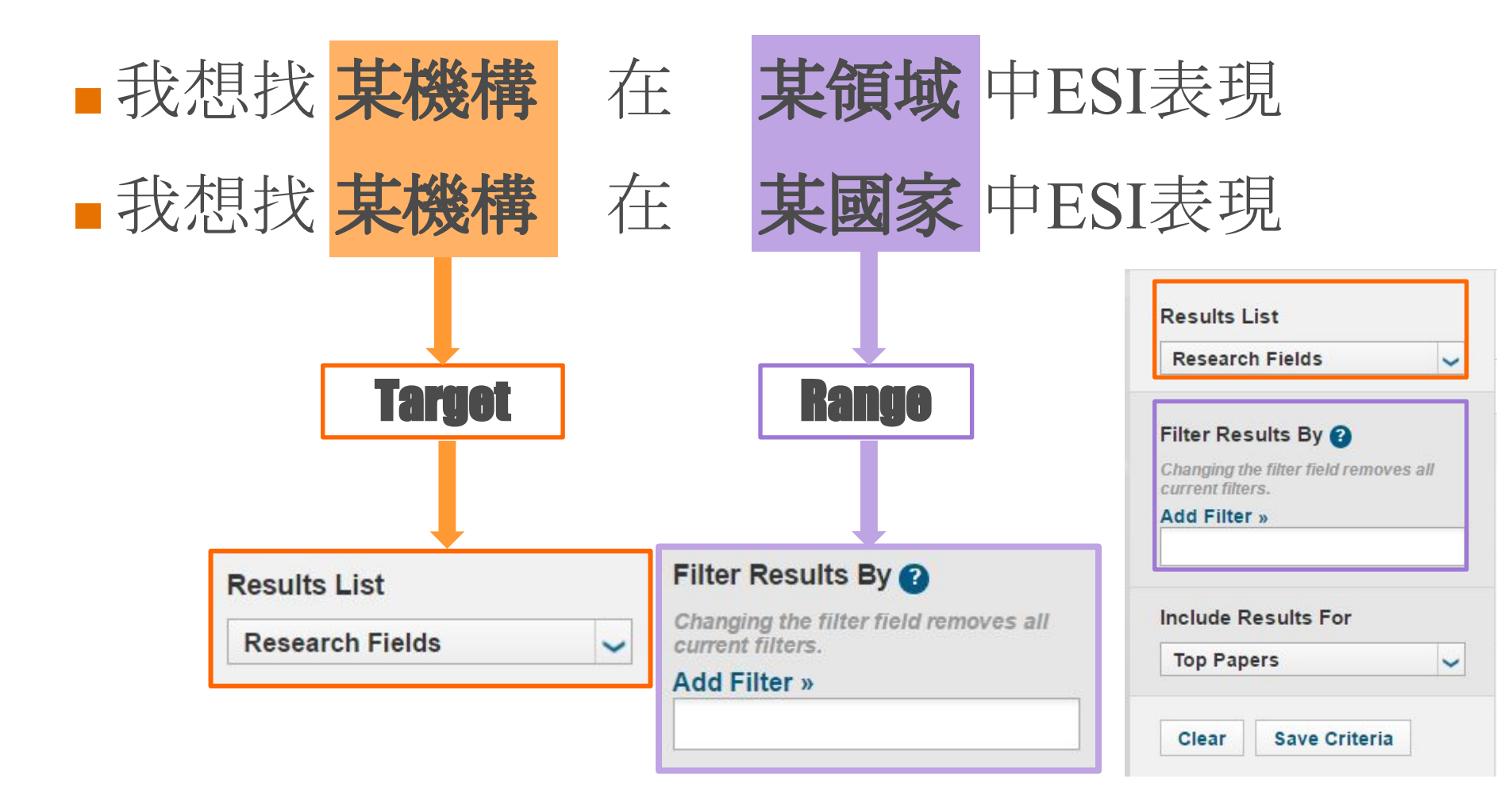

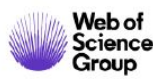

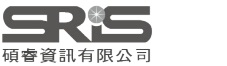

### 查詢臺灣大學 Top Papers的世界機構排名

#### **Top Papers by Research Fields**

| Results List                                                                     | Map Vie        | w by Top / Hot / High                                          | nly Cited Papers  |                             | Show    | Visualization 🕂 |
|----------------------------------------------------------------------------------|----------------|----------------------------------------------------------------|-------------------|-----------------------------|---------|-----------------|
| Institutions                                                                     | Report V       | /iew by Selection                                              |                   |                             |         | Customize       |
| Filter Results By ?<br>Changing the filter field removes all<br>current filters. | Total:<br>6745 | Institutions                                                   | Countries/Regions | Web of Science<br>Documents | Cites • | Cites/Paper     |
| Add Filter »                                                                     | 178            | NATIONAL<br>TAIWAN<br>UNIVERSITY                               | TAIWAN            | 51,412                      | 859,300 | 16.71           |
| Include Results For                                                              | 758            | NATIONAL<br>TAIWAN<br>UNIVERSITY<br>HOSPITAL                   | TAIWAN            | 12,849                      | 213,697 | 16.63           |
| Top Papers     Clear     Save Criteria                                           | 1242           | NATIONAL<br>TAIWAN<br>UNIVERSITY OF<br>SCIENCE &<br>TECHNOLOGY | TAIWAN            | 10,001                      | 115,969 | 11.60           |
| 轉換<br>Highly Cited Papers<br>Hot Papers                                          |                |                                                                |                   |                             |         |                 |
|                                                                                  | 4              |                                                                |                   |                             |         | •               |

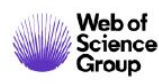

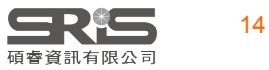

### 查詢臺灣大學進入ESI的收錄領域

| Results List            | Map Vi       | Map View by Top / Hot / Highly Cited Papers Show Visuali: |                      |                       |                     |                           |  |  |  |
|-------------------------|--------------|-----------------------------------------------------------|----------------------|-----------------------|---------------------|---------------------------|--|--|--|
| Research Fields 🗸       | Repor        | 包含All Field                                               | S                    |                       |                     | Customize                 |  |  |  |
| Filter Results By 😮     | Total:<br>20 | 收錄領域清單                                                    | b of Science         | Cites -               | Cites/Paper         | Top Papers                |  |  |  |
| current filters.        | 1            | CLINICAL<br>MEDICINE                                      | 17,251               | 239,778               | <mark>1</mark> 3.90 | 14                        |  |  |  |
| Add Filter »            | 2            | CHEMISTRY                                                 | 5,364                | 9 <mark>0,6</mark> 53 | 16.90               | 60                        |  |  |  |
|                         | 3            | PHYSICS                                                   | 5,305                | 77,297                | 14.57               | 94                        |  |  |  |
| A NATE TAIMAN ONLY HOST | 4            | MATERIALS<br>SCIENCE                                      | 3,234                | 53,537                | <mark>1</mark> 6.55 | 36                        |  |  |  |
|                         | 5            | ENGINEERING                                               | 5,139                | 39,039                | 7.60                | 20                        |  |  |  |
| Include Results For     | 6            | MOLECULAR<br>BIOLOGY &<br>GENETICS                        | 1,576                | 29,455                | 18.69               | 15                        |  |  |  |
|                         | 7            | BIOLOGY &<br>BIOCHEMISTRY                                 | 1,995                | 28,697                | <mark>1</mark> 4.38 | E                         |  |  |  |
| Clear Save Criteria     | 8            | GEOSCIENCES                                               | 1,857                | 27,688                | 14.91               | 2!                        |  |  |  |
|                         | 9            | NEUROSCIENCE<br>& BEHAVIOR                                | 1 <mark>,</mark> 829 | 26,786                | 14.65               | 6                         |  |  |  |
|                         | 10           | IMMUNOLOGY                                                | 1,679                | 24,860                | 14.81               | 4                         |  |  |  |
|                         | 11           | PHARMACOLOG                                               | 1,759                | 24,112                | <mark>1</mark> 3.71 |                           |  |  |  |
|                         | 4            | 該                                                         | 機構在 ESI 抄            | 采                     |                     | 收錄文獻數                     |  |  |  |
| willing Web of          |              | 計言                                                        | 的過去 10 年             | 入                     | _                   |                           |  |  |  |
| Science                 |              | —————————————————————————————————————                     | 受表的文章數               |                       |                     | <b>上下に</b><br>を<br>資訊有限公司 |  |  |  |

### 查詢臺灣大學進入ESI臨床醫學領域的引用趨勢

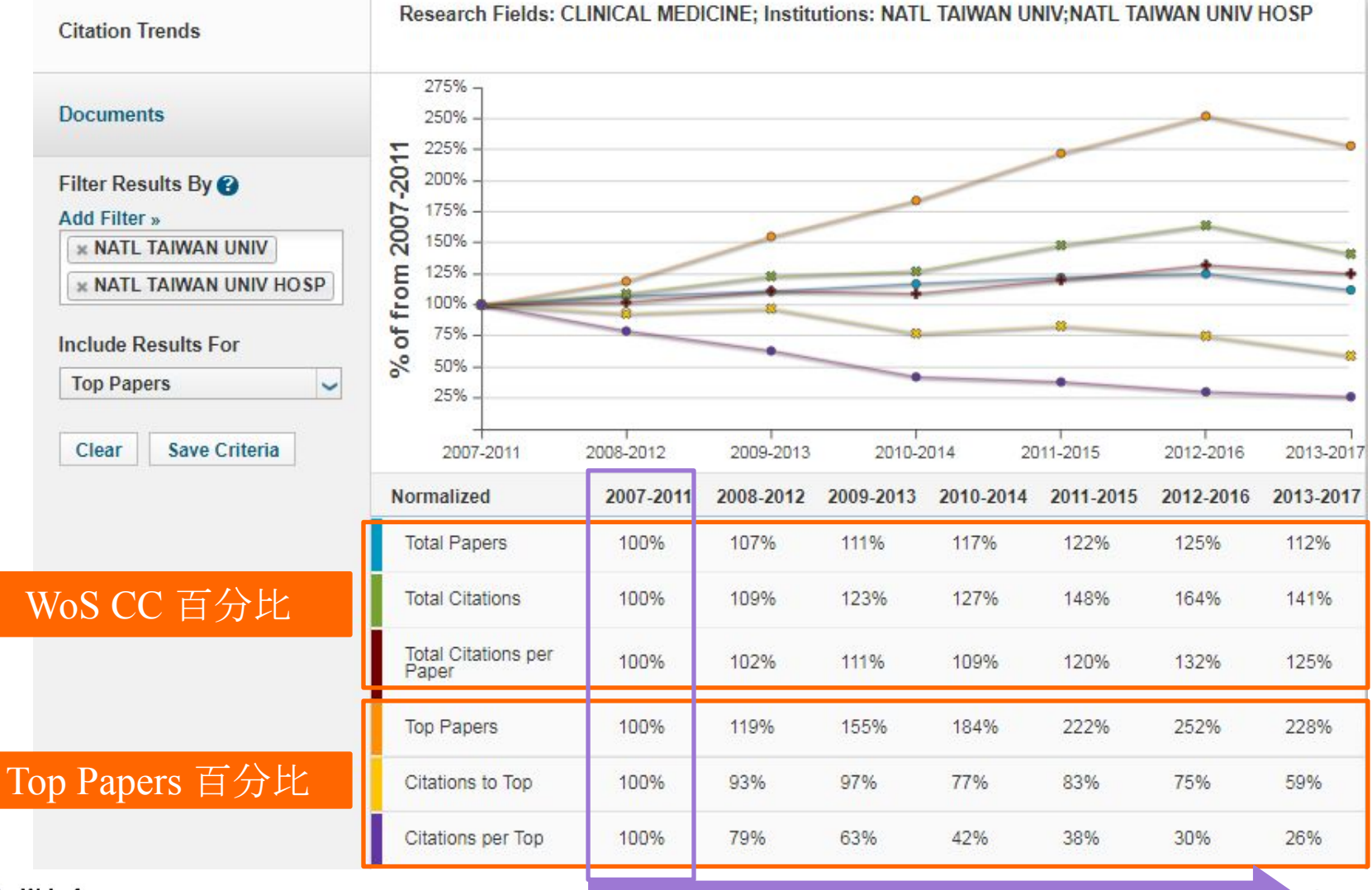

第·

Web of Science Group

·個五年為基準點五年滾動數據

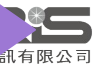

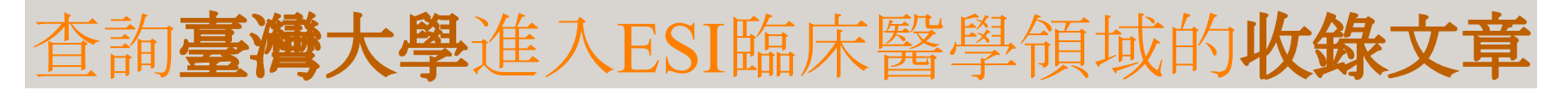

| Papers by Reseau                                               | rch Field                                                                                                    |                                                                                                    |                   |  |
|----------------------------------------------------------------|----------------------------------------------------------------------------------------------------|----------------------------------------------------------------------------------------------------|-------------------|--|
| 引用趨勢                                                           | 排序:引用次數/出版                                                                                                    | 版年/期刊名稱                                                                                                    |                   |  |
| Citation Trends                                                | Sort By Citations                                                                                                | Customize Documents                                                                                                    | ◀ ◀ 1 - 10 of 141 |  |
| Documents                                                      | 8 PHASE III STUDY OF AFATINIE<br>PATIENTS WITH METASTATIC<br>MUTATIONS<br>By: SEQUIST 1V: YANG 1CH:              | 3 OR CISPLATIN PLUS PEMETREXED IN<br>LUNG ADENOCARCINOMA WITH EGFR                                                                        | Times Cited: 718  |  |
| Filter Results By ?<br>Add Filter »                            | Source: J CLIN ONCOL 31 (27):<br>Research Fields: CLINICAL MEI                                                   | 3327-+ SEP 20 2013<br>DICINE                                                                                                    | 研究前沿              |  |
| NATL TAIWAN UNIV     NATL TAIWAN UNIV HOSP Include Results For | 9 GLOBAL, REGIONAL, AND NA<br>LIVED WITH DISABILITY FOR<br>INJURIES IN 188 COUNTRIES,<br>GLOBAL BURDEN OF DISEAS | TIONAL INCIDENCE, PREVALENCE, AND YEARS<br>301 ACUTE AND CHRONIC DISEASES AND<br>1990-2013: A SYSTEMATIC ANALYSIS FOR THE<br>E STUDY 2013 | Times Cited: 678  |  |
| Top Papers 🗸                                                   | By: VOS, T; BARBER, RM; BE<br>Source: LANCET 386 (9995): 74<br>Research Fields: CLINICAL MEI                     | LL, B; et.al<br>I3-800 AUG 22 2015<br>DICINE                                                                                              | 熱門論文              |  |
|                                                                | 10 THE MICRORNA SPECTRUM<br>By: WEBER, JA; BAXTER, DF                                                            | IN 12 BODY FLUIDS<br>I; ZHANG, SL; et.al                                                                                                  | Times Cited: 677  |  |
|                                                                | Source: CLIN CHEM 56 (11): 1<br>Research Fields: CLINICAL M                                                      | 733-1741 NOV 2010<br>EDICINE                                                                                                    |                   |  |

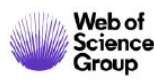

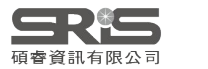

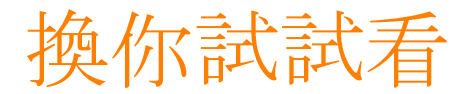

# 柯P雖忙於市政,但忙碌之餘仍然掛念臺大 在醫學方面的研究近況,若他想看看臺大與臺 大醫院在全世界的排名,以及近10年各自被收 錄在ESI當中的文章,請問你要如何查找?

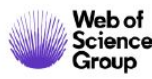

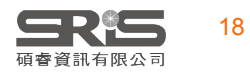

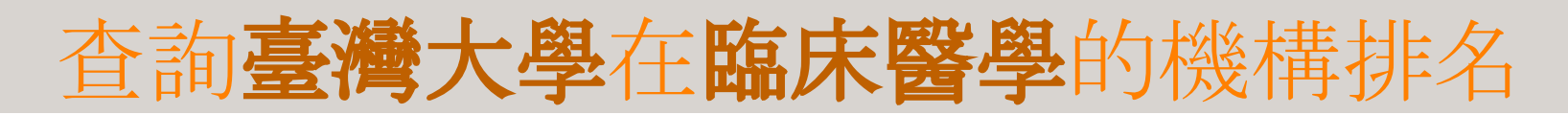

#### **Top Papers by Institutions**

| T 迭 并 不 次 伯<br>Results List     | Map View by Top / Hot / Highly Cited Papers                                                                               | Show Visualization + |
|---------------------------------|----------------------------------------------------------------------------------------------------|----------------------|
|                                 | Report View by Selection                                                                                                  | Customize            |
| Eilter Results By 2<br>2 選擇限縮範圍 | To     Web of Science     Cites →     Cites/Paper       40     機構排名     ▲↑     Sort Ascending     Cites →     Cites/Paper | 進入收錄文章               |
| Add Filter »                    | 193 NATL TAIWAN XI Sort Descending 141,601 14.01                                                                          | 141                  |
| * Clinical Medicine             | 292 NATL TAIWAN VIEw Filters taiwan univ                                                                                  | 94                   |
| Include Results For             | 2458 CENT TAIWAN 3 鍵入篩選目標名稱 4                                                                                             | L 0                  |
| Top Papers                      |                                                                                                    |                      |
| Clear Save Criteria             |                                                                                                    |                      |
|                                 |                                                                                                    |                      |
|                                 |                                                                                                    |                      |
|                                 |                                                                                                    |                      |
|                                 |                                                                                                    |                      |

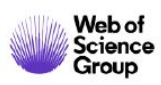

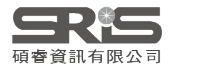

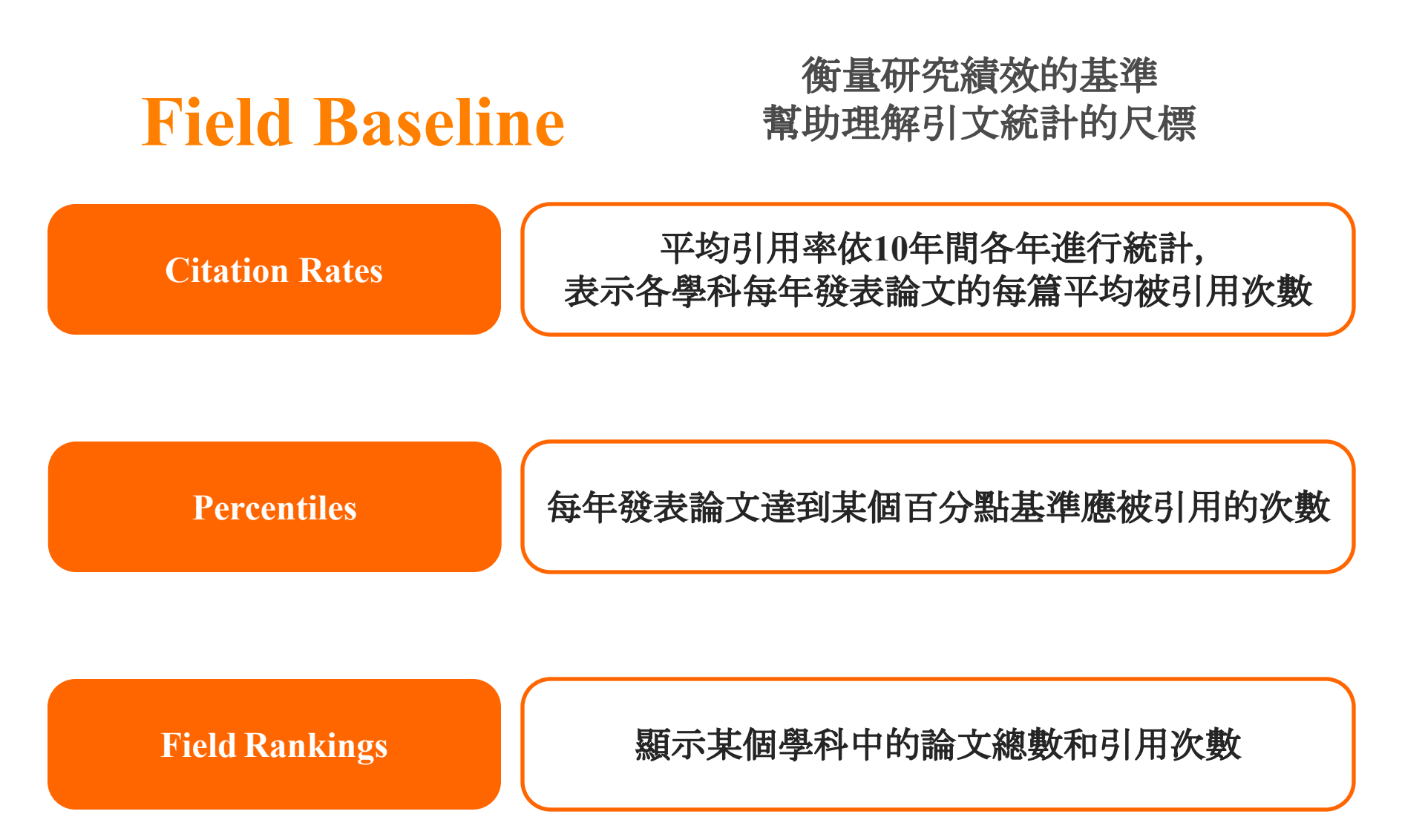

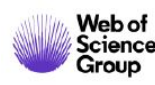

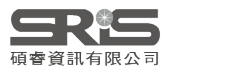

### **Field Baseline - Citation Rates**

#### **Field Baselines**

Baselines are annualized expected citation rates for papers in a research field.

Citation Rates are yearly averages of citations per paper.

| Citation Rates | RESEARCH<br>FIELDS                 | 2010     | 2011  | 2012  | 2013  | 201 <mark>4</mark> | 2015  | 2016  | 2017  |
|----------------|------------------------------------|----------|-------|-------|-------|--------------------|-------|-------|-------|
|                | ALL FIELDS                         | 26.26    | 23.73 | 21.53 | 19.27 | 17.13              | 14.64 | 11.64 | 8.84  |
| Percentiles    | AGRICULTURAL<br>SCIENCES           | 19.89    | 17.93 | 16.29 | 14.82 | 13.39              | 11.53 | 9.30  | 6.79  |
| Percentiles    | BIOLOGY &<br>BIOCHEMISTRY          | 35.60    | 31.49 | 28.88 | 25.18 | 21.83              | 17.88 | 13.98 | 10.56 |
|                | CHEMISTRY                          | 27.92    | 26.51 | 25.23 | 22.43 | 20.82              | 18.18 | 14.54 | 11.34 |
| Field Rankings | CLINICAL<br>MEDICINE               | 26.84    | 23.99 | 21.76 | 19.33 | 16.99              | 14.58 | 11.38 | 8.47  |
|                | COMPUTER<br>SCIENCE                | 14.92    | 15.18 | 12.61 | 12.13 | 11.49              | 10.49 | 8.60  | 7.35  |
|                | ECONOMICS &<br>BUSINESS            | 21.51    | 19.10 | 16.12 | 14.31 | 12.22              | 10.01 | 7.73  | 5.54  |
|                | ENGINEERING                        | 17.68    | 16.37 | 14.98 | 14.23 | 13.04              | 11.79 | 9.94  | 8.08  |
|                | ENVIRONMENT/E<br>COLOGY            | 32.13    | 28.57 | 26.00 | 22.49 | 19.38              | 16.45 | 12.77 | 9.63  |
|                | GEOSCIENCES                        | 28.61    | 26.76 | 23.62 | 20.94 | 17.83              | 14.94 | 11.51 | 8.51  |
|                |                                    | 00.45    | 04.70 | 00.00 | 07.75 | 0100               | 40.77 | 15.64 | 11.57 |
|                | 2016年                              | 發表的      | 句分子   | 生物與   | 遺傳行   | <b>湏</b> 域文        | 章     | 16.74 | 13.32 |
|                |                                    | <u>)</u> | 区均被   | 引用次   | て數    |                    |       | 3.96  | 3.08  |
|                |                                    |          |       |       |       |                    |       | 14.02 | 10.31 |
|                | MOLECULAR<br>BIOLOGY &<br>GENETICS | 52.90    | 47.71 | 39.57 | 34.97 | 29.63              | 24.38 | 18.38 | 13.50 |
|                | MULTIDISCIPLINA<br>RY              | 40.96    | 35.34 | 32.08 | 32.18 | 19.47              | 18.19 | 14.86 | 10.04 |

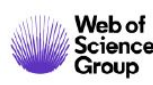

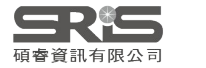

### **Field Baseline - Percentiles**

| Citation Rates | RESEARCH<br>FIELDS A | 2010      | 2011     | 2012        | 2013  | 2014  | 2015              | 2016          | 2017 | 2018 | 2019 |
|----------------|----------------------|-----------|----------|-------------|-------|-------|-------------------|---------------|------|------|------|
|                | 20.00%               | 45        | 38       | 34          | 31    | 28    | 23                | 19            | 14   | Э    |      |
|                | 50.00%               | 19        | 16       | 14          | 13    | 13    | 10                | 8             | 7    | 4    |      |
| Percentiles    | MOLECULAR B          | IOLOGY &  | GENETICS |             |       |       |                   |               |      |      |      |
|                | 0.01%                | 8,005     | 5,713    | 4,322       | 4,404 | 2,169 | 1,753             | 1,177         | 784  | 497  |      |
|                | 0.10%                | 1,707     | 1,378    | 1,207       | 878   | 827   | 616               | 107           | 348  | 223  |      |
| Field Rankings | 1.00%                | 474       | 435      | 363         | 309   | 260   | 205               | 157           | 106  | 76   |      |
|                | 201                  |           | ++ 44 /  | \ → ц.      |       | 电陆云   | ۔<br>د مباب ماجیل | <del>5.</del> | 29   | 19   |      |
|                | 201                  | 0年贸       | 衣的)?     | 了十生         | 物典证   | 夏得调   |                   | ₽             | 18   | 12   |      |
|                | 4                    | 刘季巴       | 年同会      | <b></b> 酒城前 | 1% 刻  | 安引 用  | 次數                |               | 8    | 5    |      |
|                | MULTIDISCIP          |           | 1 1. 4.1 |             |       |       |                   |               |      |      |      |
|                | 0.01%                | 3,769     | 2,142    | 2,661       | 6,119 | 1,491 | 980               | 1,176         | 666  | 465  |      |
|                | 0.10%                | 3,769     | 1,458    | 2,457       | 5,117 | 860   | 710               | 499           | 347  | 218  |      |
|                | 1.00%                | 590       | 451      | 306         | 323   | 196   | 219               | 164           | 99   | 74   |      |
|                | 10.00%               | 85        | 79       | 64          | 55    | 44    | 38                | 31            | 22   | 14   |      |
|                | 20.00%               | 38        | 41       | 37          | 32    | 25    | 23                | 18            | 13   | 8    |      |
|                | 50.00%               | 5         | 8        | 12          | 9     | 8     | 8                 | 6             | 5    | 3    |      |
|                | NEUROSCIENC          | E & BEHAV | IOR      |             |       |       |                   |               |      |      |      |
|                | 0.01%                | 2,194     | 2,776    | 1,345       | 1,807 | 1,122 | 994               | 720           | 441  | 363  |      |
|                | 0.10%                | 842       | 775      | 619         | 558   | 426   | 358               | 274           | 177  | 107  |      |
|                | 1.00%                | 291       | 240      | 215         | 185   | 155   | 124               | 98            | 71   | 44   |      |
|                | 10.00%               | 84        | 74       | 65          | 57    | 48    | 40                | 31            | 23   | 14   |      |
|                | 20.00%               | 52        | 47       | 42          | 36    | 32    | 26                | 21            | 15   | 9    |      |
|                | 50.00%               | 21        | 19       | 18          | 16    | 14    | 12                | 9             | 7    | 4    |      |

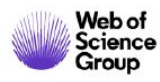

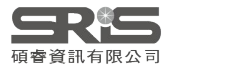

### Field Baseline – Field Rankings

| Citation Rates  | RESEARCH FIELDS A                                                  | No. OF PAPERS           | No. OF<br>CITATIONS | CITATIONS<br>PER PAPER        | HIGHLY CITED<br>PAPERS |       |
|-----------------|--------------------------------------------------------------------|-------------------------|---------------------|-------------------------------|------------------------|-------|
|                 | AGRICULTURAL SCIENCES                                              | 461,003                 | 4,683,342           | 10.16                         | 4,633                  |       |
| Percentiles     | BIOLOGY &<br>BIOCHEMISTRY                                          | 773,798                 | 13,633,446          | 17.62                         | 7,762                  |       |
| Percentiles     | CHEMISTRY                                                          | 1,826,753               | 29,215,059          | 15.99                         | 18,261                 |       |
|                 | CLINICAL MEDICINE                                                  | 2,942,586               | 39,526,641          | 13.43                         | 29,321                 |       |
| Field Pankings  | COMPUTER SCIENCE                                                   | 408,859                 | 3,483,516           | 8.52                          | 4,060                  |       |
| Field Kalikings | ECONOMICS & BUSINESS                                               | 301,091                 | 2,921,929           | 9.70                          | 2,984                  |       |
|                 | ENGINEERING                                                        | 1,491,145               | 14,079,684          | 9.44                          | 14,838                 |       |
|                 | ENVIRONMENT/ECOLOGY                                                | 583,684                 | 7,971,101           | 13.66                         | 5,785                  |       |
|                 | GEOSCIENCES                                                        | 502,457                 | 6,863,716           | 13.66                         | 4,982                  |       |
|                 | IMMUNOLOGY                                                         | 272,454                 | 5,255,343           | 19.29                         | 2,726                  |       |
|                 | MATERIALS SCIENCE                                                  | 985,562                 | 15,895,770          | 16.13                         | 9,787                  |       |
|                 | MATHEMATICS                                                        | 458,756                 | 2,195,893           | 4.79                          | 4,634                  |       |
|                 | MICROBIOLOGY                                                       | 221,551                 | 3,581,914           | 16.17                         | 2,211                  |       |
|                 | MOLECULAR BIOLOGY & GENETICS                                       | 501,397                 | 12,110,9            | 80 :                          | 24.15                  | 5,047 |
|                 | ™<br>E<br>E<br>E<br>E<br>E<br>E<br>E<br>E<br>E<br>E<br>E<br>E<br>E | 收錄的 <b>分子</b><br>數、平均每篇 | 生物與遺仰               | <b>專領域文</b> :<br>及 <b>高被引</b> | 章總數、<br> 文章數           |       |
|                 | PHYSICS                                                            | 1,114,358               | 13,258,475          | 11.90                         | 11,017                 |       |
|                 | PLANT & ANIMAL SCIENCE                                             | 778,100                 | 7,795,841           | 10.02                         | 7,667                  |       |
|                 | PSYCHIATRY/PSYCHOLOG<br>Y                                          | 449,811                 | 5,785,883           | 12.86                         | 4,602                  |       |
|                 | SOCIAL SCIENCES,<br>GENERAL                                        | 1,023,649               | 8,001,241           | 7.82                          | 10,050                 |       |
|                 | SPACE SCIENCE                                                      | 154,642                 | 2,913,112           | 18.84                         | 1,556                  |       |
| Web of          |                                                                    |                         |                     |                               |                        | 23    |

碩睿資訊有限公司

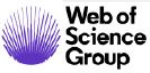

### **Citation Thresholds**

通過對研究領域中的論文按引用計數 從高到低排序,然後選擇論文的最高 分數或百分比來獲得的最小引用數。

**ESI Thresholds** 

在10年間同領域中前50%的作者、機構和國家, 和前1%期刊的最少被引用次數。

**Highly Cited Thresholds** 

10個資料庫年度範圍內每年前1%的論文 所獲得的最少被引用次數。

**Hot Paper Thresholds** 

顯示在從過去2年的最近2個月內的前0.1%論文獲 得的最少被引用次數。

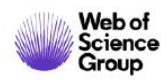

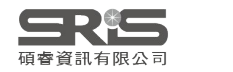

### 查詢中央研究院 Top Papers的世界機構排名

| Results List                                                 | Map Vie     | ew by Top / Hot / Hig       | hly Cited Papers  |                             | Show    | Visualization 🕂 |
|--------------------------------------------------------------|-------------|-----------------------------|-------------------|-----------------------------|---------|-----------------|
| Institutions                                                 | Report      | View by Selection           |                   |                             |         | Customize       |
| Filter Results By ?<br>Changing the filter field removes all | Total:<br>1 | Institutions                | Countries/Regions | Web of Science<br>Documents | Cites • | Cites/Paper     |
| current filters.<br>Add Filter »                             | 343         | ACADEMIA<br>SINICA - TAIWAN | TAIWAN            | 23,021                      | 469,730 | 20.40           |
| Include Results For<br>Top Papers                            |             |                             |                   |                             |         |                 |
| 轉換<br>Highly Cited Papers /<br>Hot Papers                    |             |                             |                   |                             |         |                 |

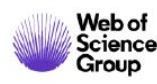

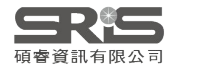

## 查詢**中央研究院**進入ESI的**收錄領域**

| Results List                                           | Map V      | iew by Top / Hot / High            | ly Cited Papers             |        | s           | how Visualization 🕂 |
|--------------------------------------------------------|------------|------------------------------------|-----------------------------|--------|-------------|---------------------|
| Research Fields                                        | Repor      | t View by Selection                | _                           |        |             | Customize           |
| Filter Results By ?                                    | Tota<br>18 | 包含All Fields                       | leb of Science<br>Documents | Cites  | Cites/Paper | Top Papers ▼        |
| changing the filter field removes all current filters. | 1          | PHYSICS                            | 3,696                       | 86,359 | 23.37       | 143                 |
| Add Filter »                                           | 2          | SPACE SCIENCE                      | 1,997                       | 64,890 | 32.49       | 7:                  |
| ACADEMIA SINICA -<br>TAIWAN                            | 3          | MATERIALS<br>SCIENCE               | 1,359                       | 47,809 | 35.18       | 45                  |
|                                                        | 4          |                                    | 1,815                       | 53,319 | 29.38       | 33                  |
| Include Results For                                    | 5          | PLANT &<br>ANIMAL<br>SCIENCE       | 1,359                       | 19,930 | 14.67       | 27                  |
| Top Papers 🗸                                           | 6          | CHEMISTRY                          | 3,044                       | 53,913 | 17.71       | 2'                  |
|                                                        | 7          | GEOSCIENCES                        | 1,443                       | 22,801 | 15.80       | 18                  |
| Clear Save Criteria                                    | 7          | MOLECULAR<br>BIOLOGY &<br>GENETICS | 1,602                       | 41,032 | 25.61       | 18                  |
|                                                        | 9          | BIOLOGY &<br>BIOCHEMISTRY          | 1,605                       | 25,202 | 15.70       | 1(                  |
|                                                        | 10         | ENGINEERING                        | 601                         | 5,700  | 9.48        | e e                 |
|                                                        | 11         | ENVIRONMENT/E                      | 495                         | 8,647  | 17.47       |                     |
|                                                        | 4          | 收錄領域清單                             |                             |        |             | 收錄文獻數               |

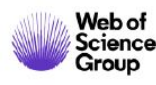

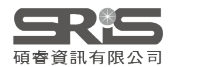

#### 查詢中央研究院分子生物與遺傳領域 進入ESI的收錄文章

| 引用趨勢                              | 排序:引用次                                                                            | :數/出版年/期刊名稱                                                                                                    |                       |
|-----------------------------------|-----------------------------------------------------------------------------------|----------------------------------------------------------------------------------------------------|-----------------------|
| Citation Trends                   | Sort By Citations                                                                 | Customize Documents                                                                                               | 📢 ┥ 11 - 19 of 19 🕨 🕅 |
| Documents                         | 13 GENOMES OF 13 DOMEST<br>TURNOVER AND INNOVAT<br>By: STEIN, JC; YU, Y; COF      | TICATED AND WILD RICE RELATIVES HIGHLIGHT GENETIC CONSERVATION,<br>TION ACROSS THE GENUS ORYZA<br>PETTI, D; et.al | Times Cited: 94       |
| Filter Results By 🝘               | Source: NATURE GENETIC<br>Research Fields: MOLECUL                                | S 50 (2): 285-+ FEB 2018<br>AR BIOLOGY & GENETICS                                                                 |                       |
| × ACADEMIA SINICA -<br>TAIWAN     | 14 ERADICATION OF TRIPLE-                                                         | -NEGATIVE BREAST CANCER CELLS BY TARGETING GLYCOSYLATED PD-L1                                                     | Times Cited: 80       |
| Include Results For<br>Top Papers | By: LI, CW; LIM, SO; CHUN<br>Source: CANCER CELL 33 (<br>Research Fields: MOLECUL | NG, EM; et.al<br>(2): 187-+ FEB 12 2018<br>.AR BIOLOGY & GENETICS                                                 |                       |
| Clear Save Criteria               | 15 PAN-CANCER ANALYSIS C                                                          | DF WHOLE GENOMES                                                                                                  | 熱門論文                  |
|                                   | By: CAMPBELL, PJ; GETZ,<br>Source: NATURE 578 (7793<br>Research Fields: MOLECUL   | , G; KORBEL, JO; et.al<br>): 82-+ FEB 6 2020<br>.AR BIOLOGY & GENETICS                                            | ESI Hot               |
|                                   | 16 COMPARATIVE GENOMICS                                                           | S OF THE MAJOR PARASITIC WORMS                                                                                    | Times Cited: 47       |
|                                   | By: COGHLAN, A; TYAGI, F<br>Source: NATURE GENETIC:<br>Research Fields: MOLECUL   | R; COTTON, JA; et.al<br>S 51 (1): 163-+ JAN 2019<br>AR BIOLOGY & GENETICS                                         | Research Front        |

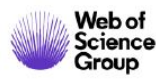

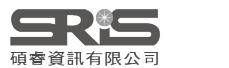

#### 查詢**中央研究院**在 分子生物與遺傳領域的機構排名

| 1 選擇結果表格<br>Results List<br>Institutions                  | Map View by Top / Hot / Highly Cited Papers<br>Report View by Selection |                            |            | 收錄進               | Show Visualization +        |         |       |             |
|-----------------------------------------------------------|-------------------------------------------------------------------------|----------------------------|------------|-------------------|-----------------------------|---------|-------|-------------|
|                                                           |                                                                         |                            |            | ESI文章             | Customize                   |         |       |             |
| Filter Results By 😮                                       | Total:<br>860                                                           | Institutions               | -          | Countries/Regions | Web of Science<br>Documents | Cites - | 3     | Cites/Paper |
| Changing the filter field removes all<br>current filters. |                                                                         |                            | <b>A</b> t | Sort Ascending    |                             |         |       |             |
| Add Filter »                                              | 367                                                                     | ACADEMIA<br>SINICA - TAIWA | Z A        | Sort Descending   | 1,624                       | 42      | 2,727 | 26.31       |
| * Molecular Biology &<br>Genetics                         | 機                                                                       | 構排名                        | •          | Filters           | academia <u>sinica</u>      |         |       |             |
| 2 選擇限縮範圍                                                  | -                                                                       |                            |            | 3 鍵入篩這            | 選目標名稱                       |         |       |             |
| Top Papers                                                |                                                                         |                            |            |                   |                             |         |       |             |
| Clear Save Criteria                                       |                                                                         |                            |            |                   |                             |         |       |             |

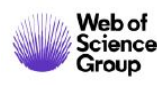

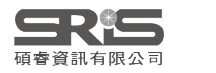

# Research Front 簡介

- 一組高被引論文, 透過測量**高被引論文**間的相關度而組成
  - ESI 將國際過去五年中各個領域的論文, 從其參考文獻(references)及 註解(footnotes)達到高引用門檻值的共同被引文獻出發, 通過**群聚分** 析(Cluster Analysis), 產生聚類集合。利用獨特的角度來審視學科領 域
  - 了解新的突破或可能出現的領域
  - 科學家之間的非正式交流的關係
- 協助判斷研究領域中具指標性文章、研究成果之重要發現
   及學科重要研究方向

Research Front 簡介與報告下載

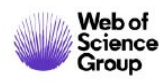

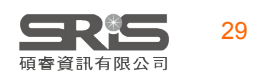

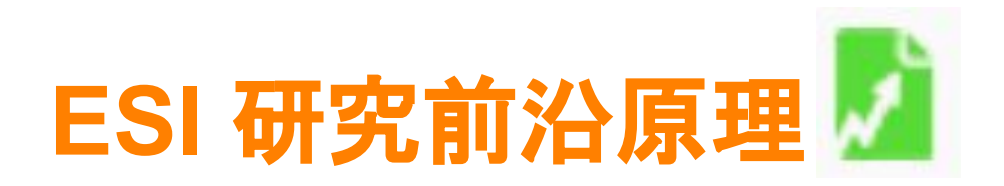

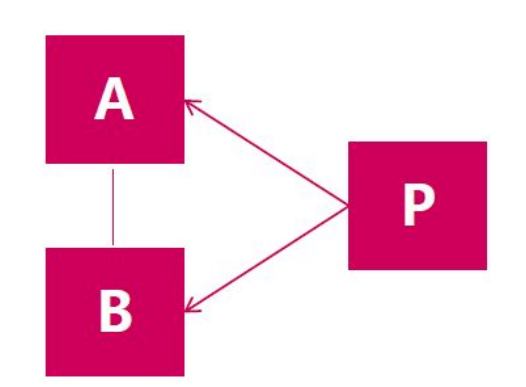

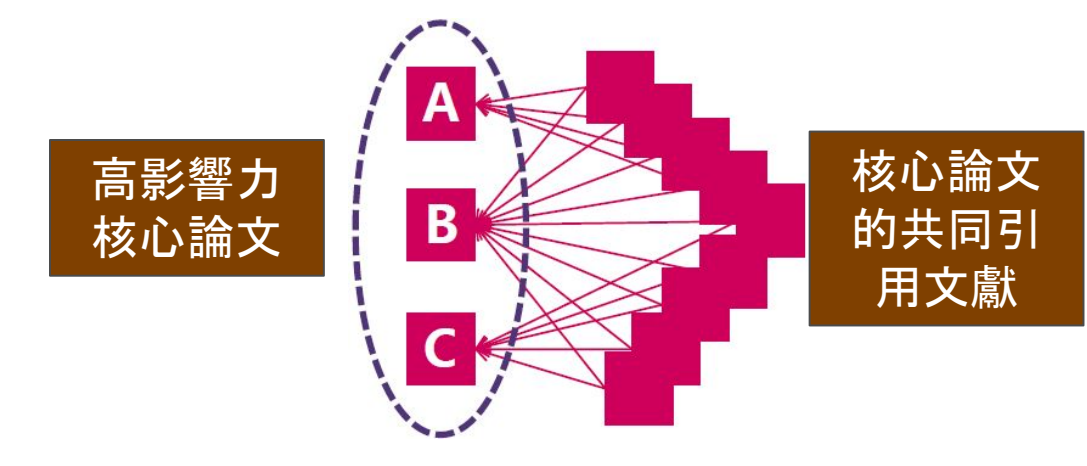

#### 論文A與B同時被論文P引用 A和B的研究主題可能有相關

一組論文同時被多篇論文引用 這組論文具有高度相關性

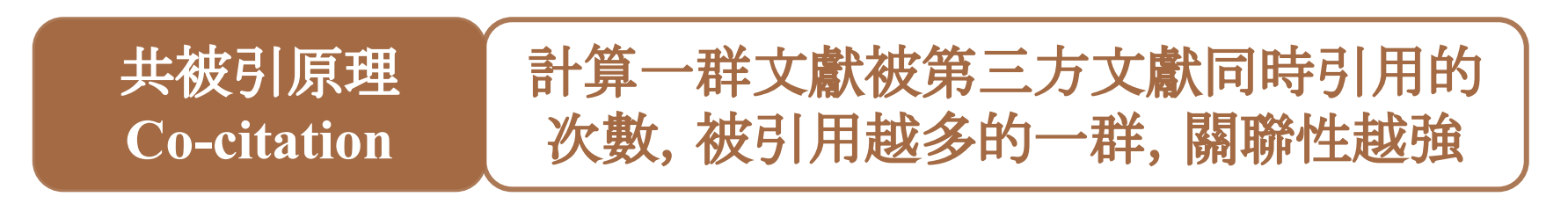

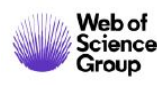

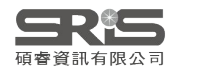

#### **CO-CITED PAIR**

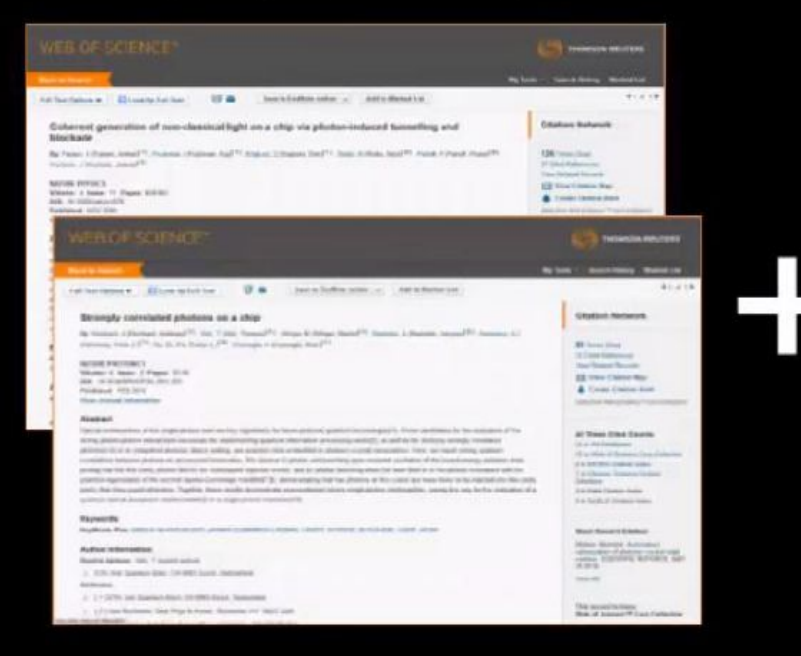

#### **CITING ARTICLES**

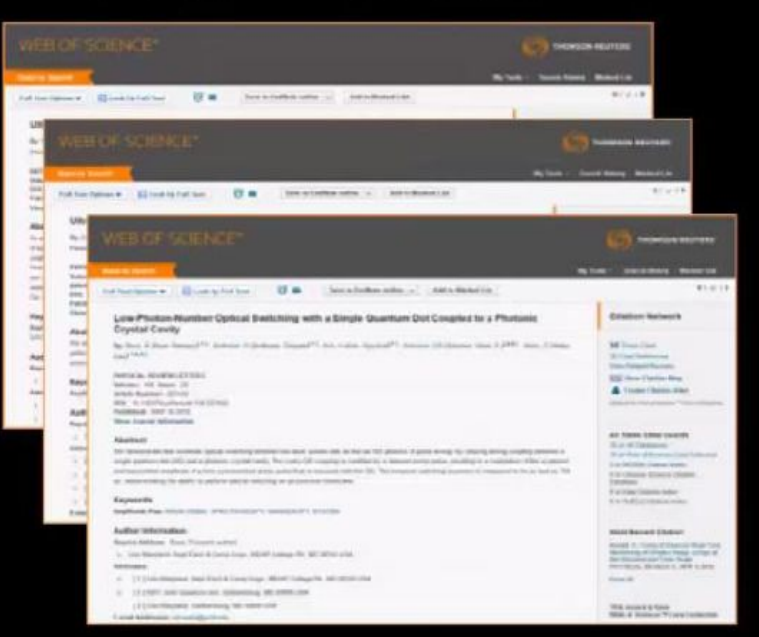

#### RESEARCH FRONT

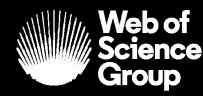

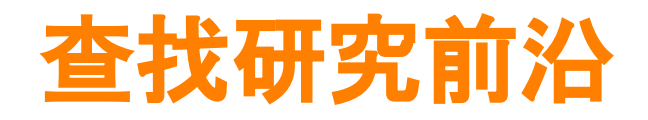

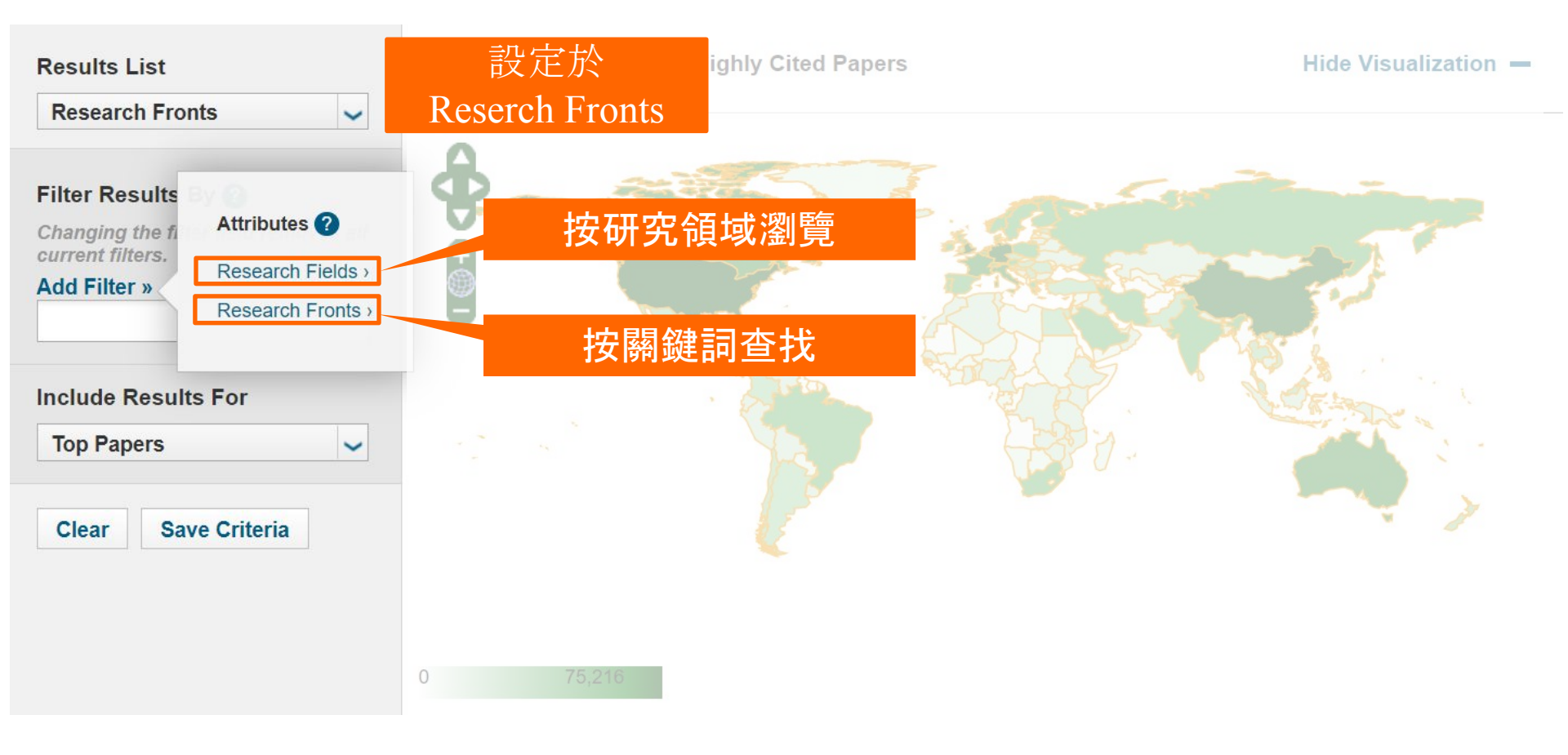

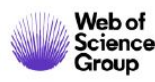

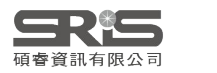

### **Research Front**

#### 1 選擇Research Fronts

| Results List                                                                                     | Map Viev | v by Top / Hot / Highly Cited Papers                                                                     | Show Visualization+<br>點選▼排序篩選                                   |                                   |                                          |    |
|--------------------------------------------------------------------------------------------------|----------|----------------------------------------------------------------------------------------------------|------------------------------------------------------------------|-----------------------------------|------------------------------------------|----|
| Research Fronts 🗸                                                                                | Report V | iew by Selection                                                                                         |                                                                  |                                   |                                          |    |
| Filter Results By ?<br>Changing the filter field removes all<br>current filters.<br>Add Filter » |          | Research Fr                                                                                              | -                                                                | Highly Cited<br>Papers            | Mear<br>Year                             |    |
|                                                                                                  | 1168     | V STRETCHABLE HYDROGEL ELEC<br>POROUS SURFACES; TOUGH BON<br>DEVICES                                     | 2↑<br>Z↓                                                         | Sort Ascending<br>Sort Descending | 2                                        |    |
|                                                                                                  | 1175     | 3 鍵入關鍵詞                                                                                                  | bose-einstein                                                    | 7                                 | Filters                                  | 2  |
| Include Results For                                                                              |          | EINSTEIN CONDENSATE; SPIN-ORE<br>GASES; SPIN-ORBIT COUPLED DEC                                           |                                                                  |                                   | 2                                        |    |
| Highly Cited Papers                                                                              | 2136     | QUANTUM DEGENERATE DIPOLAR<br>FERMI DEGENERACY; UNIVERSAL<br>BOSE-EINSTEIN CONDENSATION; E               | FERMI GAS; REACHING<br>DIPOLAR SCATTERING;<br>RBIUM              |                                   |                                          | 2  |
| Clear Save Criteria                                                                              | 6014     | FINITE DIFFERENCE METHODS; NU<br>ANGULAR MOMENTUM ROTATION;<br>ESTIMATES; BOSE-EINSTEIN COND             | MERICAL METHODS;<br>OPTIMAL ERROR<br>ENSATION                    |                                   | 2                                        | i. |
|                                                                                                  | 6477     | ELECTRICALLY PUMPED POLARITO<br>POLARITON TRANSISTOR; ROOM-T<br>EINSTEIN CONDENSATION; CAVITY<br>POLYMER | ON LASER; ALL-OPTICAL<br>EMPERATURE BOSE-<br>EXCITON-POLARITONS; |                                   |                                          | 2  |
|                                                                                                  | 6825     | DIPOLAR BOSE-EINSTEIN CONDEN<br>FERROFLUID; QUANTUM DROPLET<br>STRONGLY DIPOLAR BOSE GAS                 | SATES; QUANTUM<br>S; QUANTUM FILAMENTS;                          |                                   | 4                                        |    |
|                                                                                                  | €954     | DEGENERATE UNITARY BOSE GAS                                                                              | ATOMIC BOSE-EINSTEIN                                             |                                   | E al al al al al al al al al al al al al | +  |

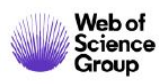

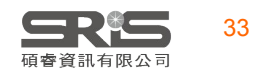

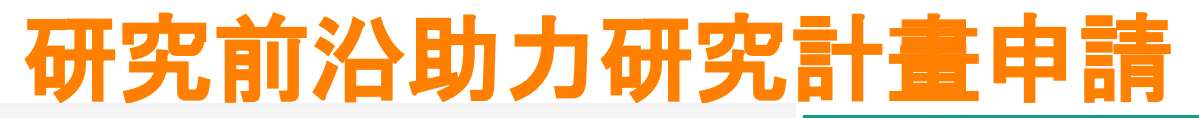

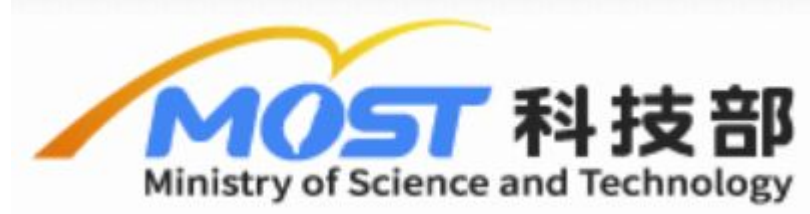

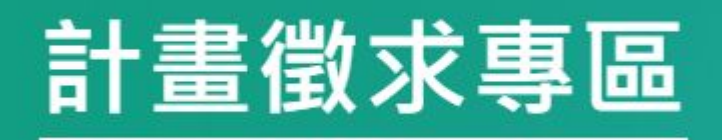

(一) 創新腦科技之開發及在神經科 壆之應用 1. 影像(光學、非光學) 2. 量測神經活性: 偵測系統、多 重收訊技術、穿戴式裝置等 110年度「台灣 3. 操控神經活性:包含侵入式及 腦科技發展及 非侵入式(e.g. 光、磁、聲) 國際躍升計 4. 巨量數據 (e.g. 影像、電生 理、腦波)之分析 書 徽求公告 (二)神經系統失常、失能(疾病) **暨說明會** 之預防、診斷與治療 1. 發展尋找biomarker (e.g. 分 子、影像)的創新方法並建立驗證 2. 中樞及周圍神經系统之交互影 響與疾病關聯性研究,及臨床應用

|     | 109年8月20日至 | 產業或民 | 跨領域/不 |
|-----|------------|------|-------|
| 訂宣言 | 109年10月27日 | 牛應用  | 分領域   |

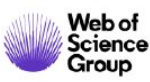

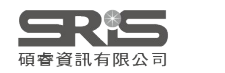

# 研究前沿助力研究計畫申請

| <b>結果數: 4,319</b><br>(從Web of Science 核心合類                                        | 排序依据: 日期 1. 一一一一一一一一一一一一一一一一一一一一一一一一一一一一一一一一一一一                                                                                                    | ▲ / 432 ▶                                                        |
|-----------------------------------------------------------------------------------|----------------------------------------------------------------------------------------------------|------------------------------------------------------------------|
| <b>您已檢索:</b> 主題: (brain neuro*)<br>更多<br>▲ 建立追蹤                                   | □選取頁面 □ 選出… 新增至勾選的清單                                                                                                    | <ul> <li></li></ul>                                              |
|                                                                                   | <ol> <li>Mapping Cortical and Subcortical Asymmetry in Obsessive-Compulsive Disorder: Findings From the<br/>ENIGMA Consortium</li> </ol>                                                                                                    | 被引用次數: 8<br>(從Web of Science 核心合<br>輯                            |
| 限縮結果                                                                              | 作者: Kong, Xiang-Zhen; Boedhoe, Premika S. W.; Abe, Yoshinari; 等.<br>團體作者: ENIGMA OCD Working Grp                                                                                                    | 🌪 被高度引用的論文                                                       |
| 在結果内檢索 Q                                                                          | BIOLOGICAL PSYCHIATRY 吞卌: 87期: 12 良數: 1022-1034 出版: JUN 15 2020                                                                                                    | 使用情況計數~                                                          |
| <b>篩選結果:</b>                                                                      | 2. Central nervous system manifestations of COVID-19: A systematic review<br>作者: Asadi-Pooya, Ali A.; Simani, Leila                                                                                                    | <b>被引用次數: 66</b><br>(從Web of Science 核心合<br>輯                    |
| <ul> <li>▲ 領域中的熱門論文(77)</li> <li>● 員放取用(3,123)</li> <li>■ ■ 關聯的資料(148)</li> </ul> | SFX Demo Op<br>在WOS檢索徵求計畫關鍵字<br>並以ESI標準篩選熱點研究                                                                                                    | <ul> <li></li></ul>                                              |
| 限縮 出版年份 2020 (184) 2019 (515) 2018 (459)                                          | 3. Cerium Oxide Nanoparticles Improve Outcome after In Vitro and In Vivo Mild Traumatic Brain Injury<br>作者: Bailey, Zachary S.; Nilson, Eric; Bates, John A.; 等.<br>JOURNAL OF NEUROTRAUMA 卷冊: 37 期: 12 頁數: 1452-1462 出版: JUN 15 2020<br>■SFX Demo OpenURL Li 3 出版者提供的免费全文 檢視摘要 ▼ | 被引用次數:8<br>(從Web of Science 核心合<br>弱<br>??? 被高度引用的論文<br>使用情況計數 ~ |
| 2017 (475)                                                                        |                                                                                                    |                                                                  |

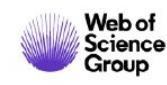

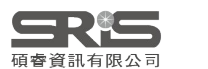

# ESI 能回答什麼問題?

關注最近10年內出版且在同領域中被引用狀況位於前1%以上的出版物

- 在我的研究領域中,哪些文章最常被引用?
- 哪些文章在發表後迅速引發大量關注? (Hot Papers)
- 哪些機構發表高被引研究成果?
- 使用者端指標工具
  - 教職員和學生能用來了解研究領域中的高被引論文
  - 哪些機構或國家發表高被引論文?
  - 哪些是有新興研究的潛在領域?
  - 用來限縮Web of Science的檢索結果

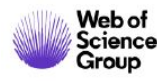

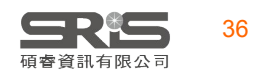

### 查詢長庚大學 Top Papers的世界機構排名

#### **Top Papers by Institutions**

| Results List                                              | Map View by Top / Hot / Highly Cited Papers |                             |           |                 |          |             | Show Visualization + |  |  |
|-----------------------------------------------------------|---------------------------------------------|-----------------------------|-----------|-----------------|----------|-------------|----------------------|--|--|
| Institutions                                              | Report                                      | View by Selection           | n         |                 |          |             | Customize            |  |  |
| Filter Results By 🥑                                       | Total:<br>3                                 | Institutions                | -         | Web of Science  | Cites -  | Cites/Paper | Top Papers           |  |  |
| Changing the filter field removes all<br>current filters. |                                             |                             | 21        | Sort Ascending  |          |             |                      |  |  |
| Add Filter »                                              | 623                                         | CHANG GUNG                  | Z ↓<br>A↓ | Sort Descending | 163,454  | 10.10       | 63                   |  |  |
|                                                           | 649                                         | CHANG GUNG<br>MEM HOSP      |           | Filters         | 156,239  | 11.40       | 79                   |  |  |
| Include Results For                                       | 3766                                        | CHANG GUNG<br>UNIV SCI TECH |           | 586             | 7,131    | 12.17       | 0                    |  |  |
| Top Papers 🗸                                              |                                             |                             |           |                 |          |             |                      |  |  |
| Clear Save Criteria                                       | K轉H                                         | ighly Cite                  | ed        | Papers / H      | Iot Pape | rs          |                      |  |  |

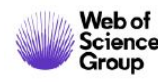

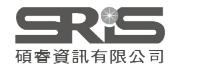

### 查詢長庚大學進入ESI的收錄領域

#### **Top Papers by Research Fields**

| Results List                                              | Map Vi       | w Visualization +                  |                             |         |             |            |
|-----------------------------------------------------------|--------------|------------------------------------|-----------------------------|---------|-------------|------------|
| Research Fields                                           | 包含           | All Fields ,                       |                             |         |             | Customize  |
| Filter Results By 😮                                       | Total:<br>11 | Research Fields                    | Web of Science<br>Documents | Cites - | Cites/Paper | Top Papers |
| Changing the filter field removes all<br>current filters. | 1            | CLINICAL<br>MEDICINE               | 7,962                       | 78,144  | 9.81        |            |
| * CHANG GUNG UNIV                                         | 2            | MOLECULAR<br>BIOLOGY &<br>GENETICS | 765                         | 13,595  | 17.77       | -          |
| Include Results For                                       | 3            | NEUROSCIENCE<br>& BEHAVIOR         | 1,022                       | 11,654  | 11.40       |            |
| Top Papers 🗸                                              | 4            | BIOLOGY &<br>BIOCHEMISTRY          | 872                         | 11,012  | 12.63       |            |
| Clear Save Criteria                                       | 5            | PHARMACOLOG<br>Y &<br>TOXICOLOGY   | 715                         | 9,226   | 12.90       |            |
|                                                           | 6            | CHEMISTRY                          | 908                         | 8,967   | 9.88        |            |
|                                                           | 7            | IMMUNOLOGY                         | 637                         | 6,836   | 10.73       |            |
|                                                           | 8            | MATERIAL S<br>SCIENCE              | 540                         | 5,281   | 9.78        |            |
|                                                           |              | 引用趨勢                               |                             |         |             | <b></b>    |

38

碩睿資訊有限公司

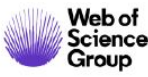

### 查詢長庚大學進入ESI臨床醫學領域的收錄文章

| Papers by Resear                                                   | ch Field                                                                                                    |                                                                                                    |                                      |
|--------------------------------------------------------------------|----------------------------------------------------------------------------------------------------|----------------------------------------------------------------------------------------------------|--------------------------------------|
| 引用趨勢<br><b>Litation Trends</b>                                     | :引用次數/出版年/<br>Sort By Citations                                                                                  | / <mark>期刊名稱</mark><br>Customize Documents                                                                              |                                      |
| Documents<br>Filter Results By 2<br>Add Filter »                   | 1 SUNITINIB MALATE F<br>NEUROENDOCRINE T<br>By: RAYMOND, E; DA<br>Source: N ENGL J MED<br>Research Fields: CLINI | OR THE TREATMENT OF PANCREATIC<br>UMORS.<br>HAN, L; RAOUL, JL; et.al<br>D 364 (6): 501-513 FEB 10 2011<br>CAL MEDICINE  | Times Cited: 776 Research Front 研究前沿 |
| CHANG GUNG UNIV Include Results For Top Papers Clear Save Criteria | 2 ESTIMATION OF THE<br>PHARMACOGENETIC<br>By: KLEIN, TE; ALTMA<br>Source: N ENGL J MED<br>Research Fields: CLINI | WARFARIN DOSE WITH CLINICAL AND<br>DATA<br>NN, RB; ERIKSSON, N; et.al<br>D 360 (8): 753-764 FEB 19 2009<br>CAL MEDICINE | Times Cited: 703                     |
|                                                                    | 3 ASIAN-PACIFIC CONS<br>MANAGEMENT OF CH                                                                         | ENSUS STATEMENT ON THE<br>RONIC HEPATITIS B: A 2008 UPDATE                                                              | Times Cited: 575                     |

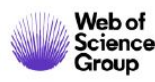

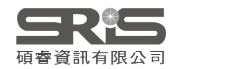

### 查詢長庚大學進入ESI臨床醫學領域的引用趨勢

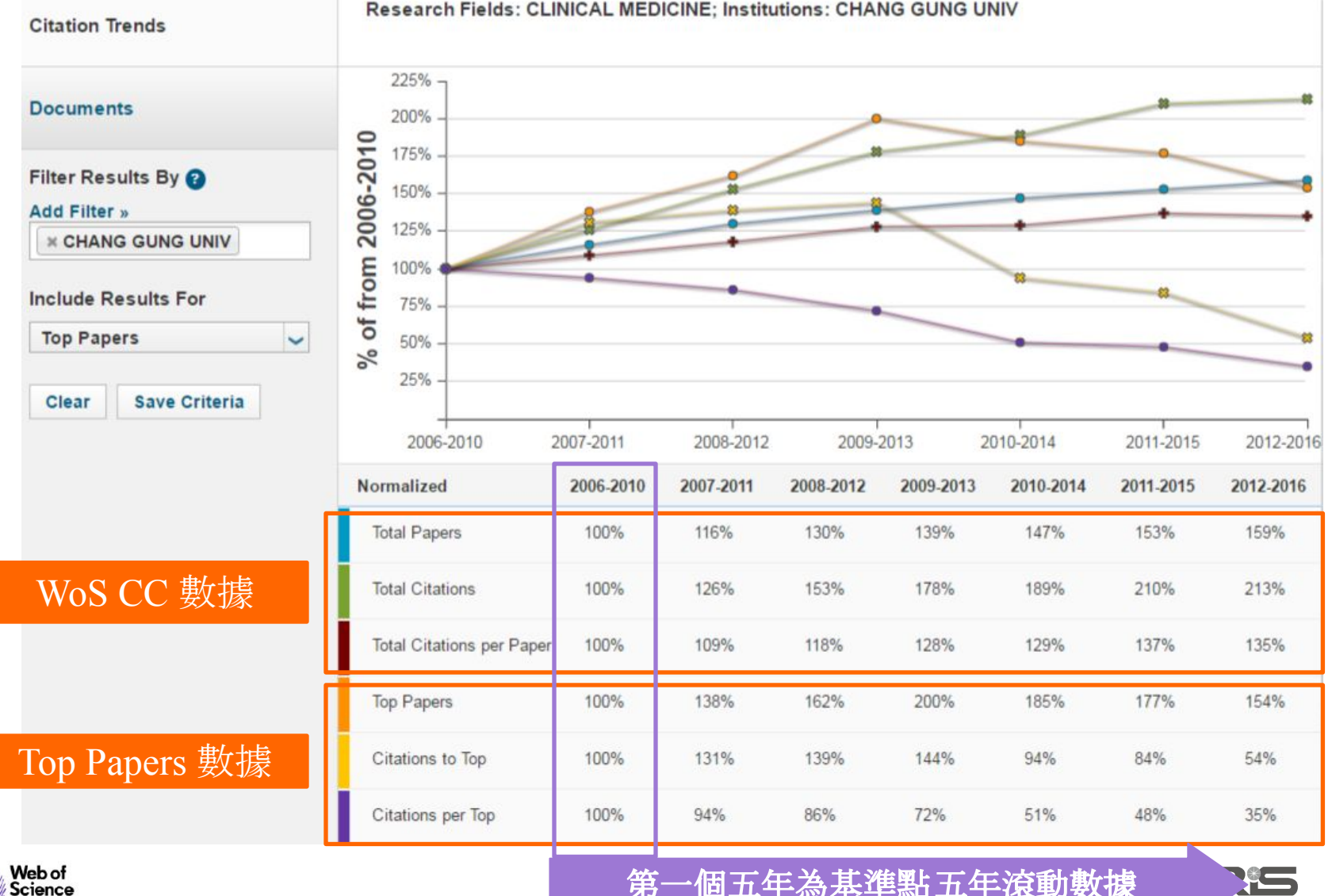

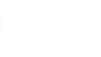

Science Group

一個五年為基準點五年滾動數據

訊有限公司

### 查詢**長庚大學在臨床醫學**的機構排名

#### **Top Papers by Institutions**

| Results List                                                 | Map View by Top / Hot / Highly Cited Papers Show Visualization |                             |                   |                   |            |                     |            |
|--------------------------------------------------------------|----------------------------------------------------------------|-----------------------------|-------------------|-------------------|------------|---------------------|------------|
| Institutions                                                 | Report                                                         | View by Selection           | n                 |                   |            |                     | Customize  |
| Filter Results By ②<br>Changing the filter field removes all | Total:<br>3972                                                 | Institutions                | <b>▼</b>          | Web of Science    | Cites -    | Cites/Paper         | Top Papers |
| Add Filter »                                                 | 287                                                            | CHANG GUNG<br>MEM HOSP      | Z  <br>Z  <br>A V | Sort Descending 1 | 97,165     | <mark>11.</mark> 01 | 60         |
| * Clinical Medicine                                          | 350                                                            | CHANG GUNG                  |                   | Filters           | chang gung | 9.81                | 38         |
| Include Results For                                          | 2397                                                           | CHANG GUNG<br>UNIV SCI TECH |                   | 343               | 3,886      | 11.33               | 0          |
| Top Papers 🗸                                                 |                                                                |                             |                   |                   |            |                     |            |
| Clear Save Criteria                                          |                                                                |                             |                   |                   |            |                     |            |

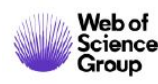

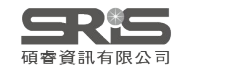

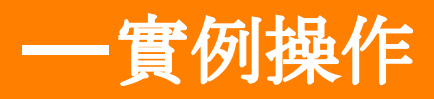

### **Research Front**

#### Research Front – finding scientific specialties

- Research Front is a group of papers based on the frequent co-citation patterns
  - finer subdivision than analyzing by discipline
  - more contextual than analyzing individual papers or journals

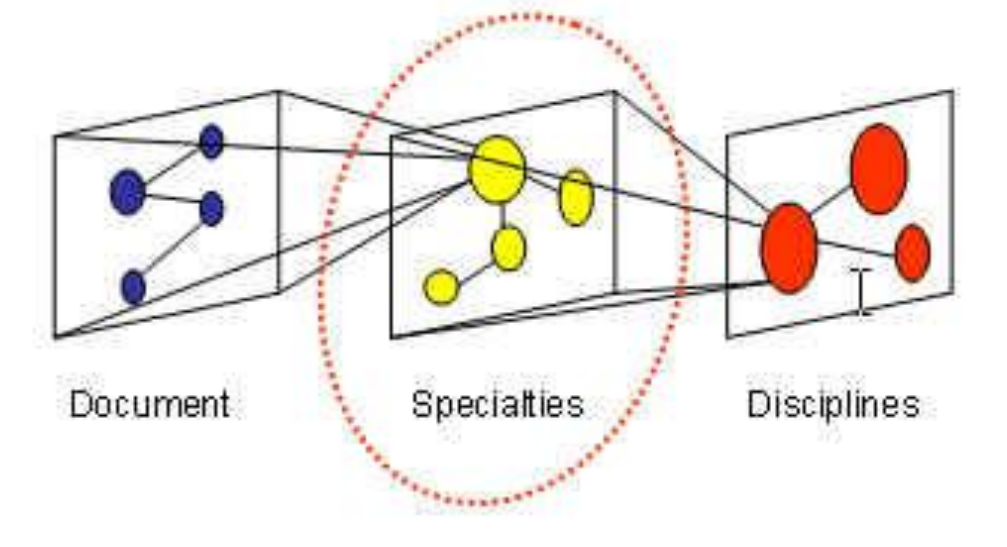

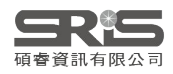

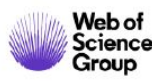

#### Research Front Research Fronts methodology

 When paper A and B are "co-cited" by paper P, A and B are likely to have topical relevance.

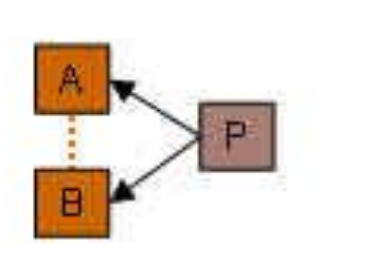

 When this "co-citation" is frequent, it forms a group of papers that are "topically associated" to one another.

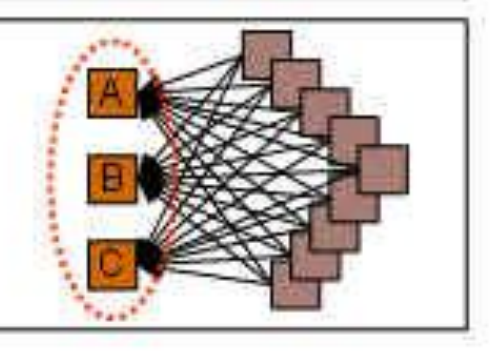

Small, H. Co-citation in scientific literature: new measure of relationship between two documents, "Journal of the American Society for Information Science, 24(4): 265-269, 1973

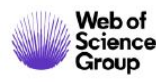

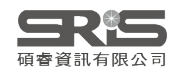

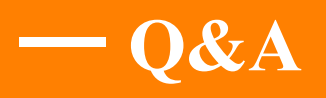

### **Thank you!**

- ■臺灣地區獨家代理--碩睿資訊有限公司
- 電話:02-8226-8587
- 傳真:02-8226-5022
- 官網: <u>http://www.sris.com.tw/</u>
- ■影音教材網站:

http://www.customer-support.com.tw/training/sris/

■ 線上教育訓練: <u>http://www.sris.com.tw/Events/OTC/</u>

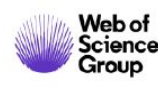

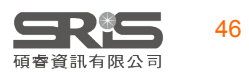

# Clarivate<br/>AnalyticsFormerly the<br/>business of T

formerly the IP & Science Jusiness of Thomson Reuters